## PROWESS FOR INTERACTIVE QUERYING (PROWESS IQ) DATABSE

To access the Prowess IQ database, first download the Prowess IQ Software from <u>https://prowessiq.cmie.com/</u> and install it in your PC. CMIE registered users can use the same User ID and Password to access the database.

If you are not registered with CMIE, you can click on the "Register" option in <u>https://prowessiq.cmie.com/</u> for registration. The password will be sent to your registered e-mail id.

## STEPS TO INSTALL PROWESS IQ

Step 1: Run the <prowessiq\_setup.exe> file

| rowessIQ (1.0)<br>ost Comprehensive Database on Financial Performand | ve of Indian Companie | <u>s</u>                                                                                                    |  |
|----------------------------------------------------------------------|-----------------------|----------------------------------------------------------------------------------------------------|--|
|                                                                      | ProwessIQ Setup       |                                                                                                    |  |
|                                                                      |                       | Welcome to the ProwessIQ Setup<br>Wizard<br>This wead will guide you through the installation of<br>ProvessIQ.<br>It is recommended that you class all other applications<br>before sating setup, this will make it possible to update<br>relevant system files without having to reboot your<br>comuter.<br>Click Next to centime. |  |
|                                                                      |                       | Next > Cancel                                                                                                    |  |
|                                                                      |                       |                                                                                                    |  |
|                                                                      |                       |                                                                                                    |  |
|                                                                      |                       |                                                                                                    |  |
|                                                                      |                       |                                                                                                    |  |
|                                                                      |                       |                                                                                                    |  |
|                                                                      |                       |                                                                                                    |  |

**Step 2:** Follow the Instructions and Click <NEXT>.

Step 3: Accept the License agreement to proceeds next steps.

| rowessIO (1.0)                         |                                                                                                    |
|----------------------------------------|----------------------------------------------------------------------------------------------------|
| or Communication Database on Financial | Partamana of Indian Communica                                                                                                    |
| si Comprenensive Database on Financia  | <u>renjormance of matar companies</u>                                                                                                    |
|                                        |                                                                                                    |
|                                        |                                                                                                    |
|                                        |                                                                                                    |
|                                        |                                                                                                    |
|                                        | ProwessiQ Setup                                                                                                    |
|                                        | License Agreement                                                                                                    |
|                                        | Please review the license terms bertre installing proviessity.                                                                                                    |
|                                        | Press Page Down to see the rest of the agreement.                                                                                                    |
|                                        | Access Agreement for Use of ProvessIQ achieves and ProvessIQ achieves the second second achieves and provessIQ achieves and provessIQ achieves the second second achieves. The ProvessIQ achieves achieves and achieves the second second achieves the provessIQ achieves the second second achieves the provessIQ achieves the second second achieves the second second achieves the second second achieves the second second achieves the second second s |
|                                        | the Provessic Software Program developed by CMEE for use of the said Database.  If you accept the terms of the agreement, click I Agree to continue. You must accept the agreement to install Provessica.                                                                                                    |
|                                        | Nulsoft Install System v2.46 Cancel                                                                                                    |
|                                        |                                                                                                    |
|                                        |                                                                                                    |
|                                        |                                                                                                    |
|                                        |                                                                                                    |
|                                        |                                                                                                    |
|                                        |                                                                                                    |
|                                        |                                                                                                    |
|                                        |                                                                                                    |

**Step 4**: Check the Setup Type Box (Standard). After which the process prompts for the User name and Company. **Step 5**: Follow the Instructions and Click <NEXT>.

| wassIO(1,0)                                 |                                  |                                             |  |
|---------------------------------------------|----------------------------------|---------------------------------------------|--|
| wessig (1.0)                                |                                  |                                             |  |
| Comprehensive Database on Financial Perform | <u>nance of Indian Companies</u> |                                             |  |
|                                             |                                  |                                             |  |
|                                             |                                  |                                             |  |
|                                             |                                  |                                             |  |
|                                             |                                  |                                             |  |
|                                             | ProwessiQ Setup                  |                                             |  |
|                                             | Setup Type                       |                                             |  |
|                                             | ProwessIQ set up configuration   | <b>50</b>                                   |  |
|                                             | Installation for:                |                                             |  |
|                                             |                                  |                                             |  |
|                                             | Selected setup type: Standard    | Description<br>Position your mouse          |  |
|                                             |                                  | over a component to<br>see its description. |  |
|                                             |                                  |                                             |  |
|                                             |                                  |                                             |  |
|                                             | Space required: 40.4MB           |                                             |  |
|                                             | Nullsoft Install System v2.46    |                                             |  |
|                                             |                                  | <back next=""> Cancel</back>                |  |
|                                             |                                  |                                             |  |
|                                             |                                  |                                             |  |
|                                             |                                  |                                             |  |
|                                             |                                  |                                             |  |
|                                             |                                  |                                             |  |
|                                             |                                  |                                             |  |
|                                             |                                  |                                             |  |
|                                             |                                  |                                             |  |

| rowessIO (1.0)                               |                                                                        |
|----------------------------------------------|------------------------------------------------------------------------|
|                                              |                                                                        |
| ost Comprehensive Database on Financial Perf | rmance of Indian Companies                                             |
|                                              |                                                                        |
|                                              |                                                                        |
|                                              |                                                                        |
|                                              |                                                                        |
|                                              |                                                                        |
|                                              |                                                                        |
|                                              | ProwessiQ Setup                                                        |
|                                              | Customer Information                                                   |
|                                              | Heade enter your intrinduon.                                           |
|                                              | Please enter your name and the name of the company for which you work. |
|                                              |                                                                        |
|                                              | User Name:                                                             |
|                                              | LBCLIITG                                                               |
|                                              | Company Name:                                                          |
|                                              | IIT Guwahati                                                           |
|                                              |                                                                        |
|                                              |                                                                        |
|                                              |                                                                        |
|                                              | Nullsoft Install System v2,46                                          |
|                                              | < Back Next > Cancel                                                   |
|                                              |                                                                        |
|                                              |                                                                        |
|                                              |                                                                        |
|                                              |                                                                        |
|                                              |                                                                        |
|                                              |                                                                        |
|                                              |                                                                        |
|                                              |                                                                        |
|                                              |                                                                        |
|                                              |                                                                        |
|                                              |                                                                        |

| owessIQ (1.0)                                                 |                                                            |          |
|---------------------------------------------------------------|------------------------------------------------------------|----------|
| t Comprehensive Database on Tinancial Performance of Indian ( | lownanias                                                  |          |
| n Comprenensive Database on Financias Ferjormance of mataric  | ompanies                                                   |          |
|                                                               |                                                            |          |
|                                                               |                                                            |          |
|                                                               |                                                            |          |
|                                                               |                                                            |          |
|                                                               |                                                            |          |
| ProwessIQ Set                                                 | up                                                         | ×_       |
| Information                                                   |                                                            | <b>_</b> |
| Tortal Torta ett                                              |                                                            |          |
| Hard disk space                                               | e : 150 MB                                                 | •        |
| OS<br>Other                                                   | : Windows 7<br>: Microsoft Internet Explorer 7.0 or higher |          |
|                                                               |                                                            | E        |
|                                                               | SETUP PROCEDURE FOR INSTALLATION                           |          |
| 1. Begin the S                                                | etup by clicking on the Next button below.                 |          |
| 2. When you to specify a                                      | path that specifies the destination of the installation.   |          |
| Please prov                                                   | ide the path.                                              | -        |
|                                                               |                                                            | +        |
| Nullsoft Install Sys                                          | tem v2.46                                                  |          |
|                                                               | < Back Next >                                              | Cancel   |
|                                                               |                                                            |          |
|                                                               |                                                            |          |
|                                                               |                                                            |          |
|                                                               |                                                            |          |
|                                                               |                                                            |          |
|                                                               |                                                            |          |
|                                                               |                                                            |          |
|                                                               |                                                            |          |
|                                                               |                                                            |          |
|                                                               |                                                            |          |
|                                                               |                                                            |          |

Step 6: Click <NEXT> to select Default Destination Folder, i.e. <C:\CMIE\ProwessIQ>

| reriormance of Indian Combanies                                      |                                   |  |
|----------------------------------------------------------------------|-----------------------------------|--|
|                                                                      |                                   |  |
|                                                                      |                                   |  |
|                                                                      |                                   |  |
|                                                                      |                                   |  |
|                                                                      |                                   |  |
|                                                                      |                                   |  |
| ProwessIQ Setup                                                      |                                   |  |
| Choose Installation Destination                                      |                                   |  |
| Choose the folder in which to install ProwessIQ.                     |                                   |  |
| Seture will install ProviessIQ in the following folder. To install i | a different folder, click Browse, |  |
| Click Next to continue.                                              |                                   |  |
|                                                                      |                                   |  |
|                                                                      |                                   |  |
| Deable Alice Fielder                                                 |                                   |  |
|                                                                      | Recurso                           |  |
|                                                                      |                                   |  |
| Space required: 40.4MB                                               |                                   |  |
| Space available: 30.9GB                                              |                                   |  |
| Nullsoft Install System v2.46                                        |                                   |  |
| < Back                                                               | Next > Cancel                     |  |
| (e                                                                   |                                   |  |
|                                                                      |                                   |  |
|                                                                      |                                   |  |
|                                                                      |                                   |  |
|                                                                      |                                   |  |
|                                                                      |                                   |  |
|                                                                      |                                   |  |
|                                                                      |                                   |  |

**Step 7**: Under Internet Connection Settings, select <Direc⊳ for Profile 1. For Profile 2 select Not Defined **Step 8**: Then click <Next>

| ProwessIQ (1.96)                                                                                                    |           |
|----------------------------------------------------------------------------------------------------|-----------|
| st.Comprehensive.Database.on.Einancial Performance of Indian Companies                                                                                                    |           |
|                                                                                                    |           |
|                                                                                                    |           |
|                                                                                                    |           |
|                                                                                                    |           |
|                                                                                                    |           |
|                                                                                                    |           |
|                                                                                                    |           |
| Provenci bitup                                                                                                    | - C X     |
| Internet Conversion Satinga                                                                                                    | <b>25</b> |
|                                                                                                    | 95        |
| Solid appropriate connection type for hulfle 1.                                                                                                    |           |
| Street Control of Control of Cont |           |
| C Prove Net Automated                                                                                                    |           |
| C Wutematic Configuration Script                                                                                                    |           |
| Select appropriate connection type for Hodie 2. (SPT20146)                                                                                                    |           |
| tel tothed     Cond                                                                                                    |           |
| Charge Authenticated                                                                                                    |           |
| C Proper Nam Aufterfactured                                                                                                    |           |
| C Automatic Development State                                                                                                    |           |
| < Back Devel >                                                                                                    | Canual    |
|                                                                                                    |           |
|                                                                                                    |           |
|                                                                                                    |           |
|                                                                                                    |           |
|                                                                                                    |           |
|                                                                                                    |           |
|                                                                                                    |           |
|                                                                                                    |           |
|                                                                                                    |           |
|                                                                                                    |           |
|                                                                                                    |           |
|                                                                                                    |           |
|                                                                                                    |           |
|                                                                                                    |           |

## **Step 9**: Follow the Instructions and Click <NEXT> to go to the <INSTALL> window.

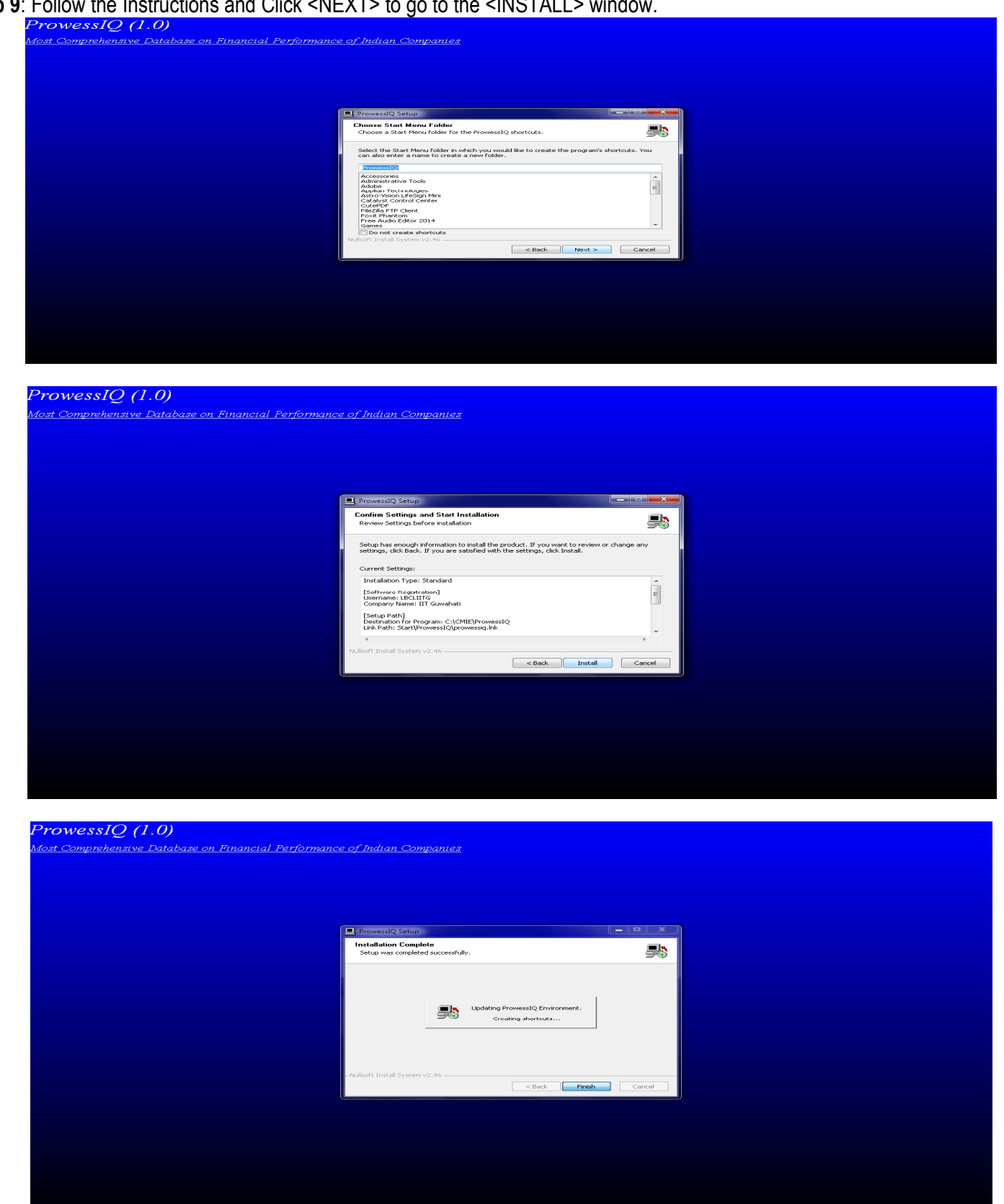

Step 10: After successful installation of the software RUN the ProwessIQ Icon on the Desktop.

You will be prompted to enter CMIE user name & password to access the database.

If you are not registered with CMIE, you can click on the "Register" option in https://prowessiq.cmie.com/ for registration. The password will be sent to your registered e-mail id.